#### Удобная розетка Модель: Powerswitch-W

#### Технические характеристики

| 220 B          |
|----------------|
|                |
| 3,5 кВт        |
| 16 A           |
| от 0 до +40 °С |
| 802.11 b/g/n   |
|                |

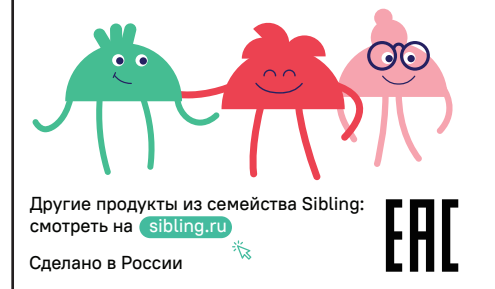

# ВНЕШНИЙ ВИД УСТРОЙСТВА

## Размер устройства(мм): 86 x 86 x 47

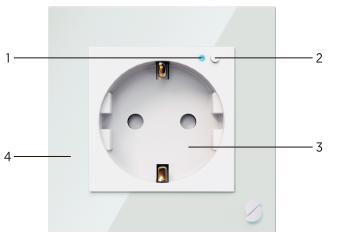

(1) Индикатор

(2) Кнопка управления

(3) Гнездо розетки

(4) Стеклянная панель

## НАЗНАЧЕНИЕ УСТРОЙСТВА

Умная розетка Powerswitch-W предназначена для ручного, даленного и автоматического управления подачей питания.

#### Умная розетка выполняет следующие функции:

Удаленное включение и отключение питания

Ручное включение и отключение питания

Включение и отключение по расписанию

Включение и отключение с задержкой

Включение и отключение подачи питания устройства при срабатывании различных датчиков компании Sibling в автоматическом режиме

Включение и отключение устройства при наступлении заката или восхода в автоматическом режиме

Включение и отключение устройства при определенных условиях климатических (погодные условия, температура, влажность окружающей среды) в автоматическом режиме

### ПРАВИЛА ЭКСПЛУАТАЦИИ

Ознакомьтесь с правилами эксплуатации устройства для правильного и безопасного использования.

Производитель не несёт никакой ответственности за ушерб, причиненный в результате неправильного использования устройства.

Не используйте в местах с повышенной влажностью

Не используйте устройство при температуре ниже 0 °С и выше +40 °С, а также вне помещения

Оградите детей и животных от оборудования

Для стабильной работы устройство должно находиться в уверенной зоне покрытия Wi-Fi

Не используйте устройство с нарушенной целостносью корпуса

Не пытайтесь разбирать устройство или чинить его самостоятельно

Примечание: длительное нажатие кнопки управления для перевода в режим обнаружения приводит к сбросу параметров устройства до заводских установок.

Срок гарантии 1 год с момента приобретения устройства.

## УСТАНОВКА ПРИЛОЖЕНИЯ SIBLING

Скачайте приложение Sibling в AppStore и Google Play или отсканируйте QR-код при помощи вашего телефона и установите приложение.

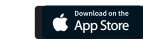

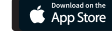

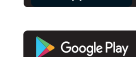

Приложение Sibling распространяется бесплатно и поддерживает устройства на базе iOS 8.0 и выше Android 4.4 и выше.

Пройдите авторизацию или регистрацию в приложении при помощи номера мобильного телефона или электронной почты.

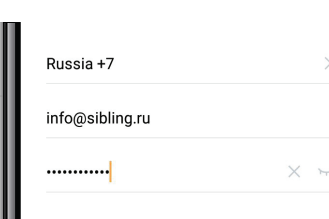

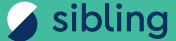

# Умная розетка Powerswitch-W

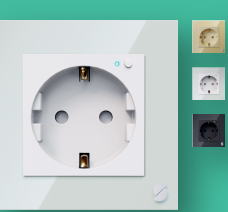

Руководство пользователя

### УМНАЯ РОЗЕТКА

Внимание! Подключение должно осуществляться специалистами с допуском электробезопасности не ниже третей категории!

Данная инструкция предназначена для следующих устройств линейки Powerswitch:

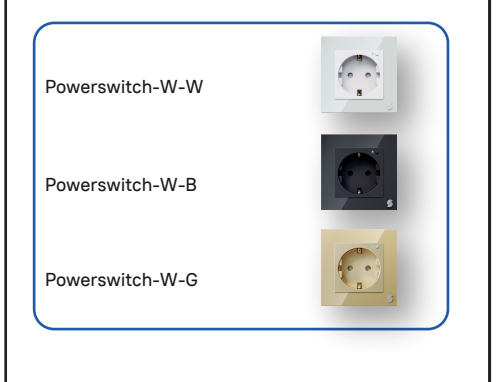

# ПОДКЛЮЧЕНИЕ УМНОЙ РОЗЕТКИ

Схема подключения выключателя Перед подключением устройства необходимо перепроверить приходящие жилы «фазы», «ноль» и «земля» при помощи индикатора напряжения. Неправильное подключение может привести к некорректной работе или выводу бытовой техники из строя.

## АКТИВАЦИЯ УМНОЙ РОЗЕТКИ Простой способ активации (рекомендуется)

 Подключите устройство к линии 220В и убедитесь в том, что индикатор рядом с кнопкой управления быстро мигает.

(D).....(U)

Примечание: для перевода устройства в режим обнаружения нажмите и удерживайте кнопку управления 5-10 секунд.

 Запустите приложение > нажмите «+» в правом верхнем углу экрана > выберите «Умную розетку» в списке устройств > введите пароль вашей домашней сети Wi-Fi.

 АКТИВАЦИЯ УМНОЙ РОЗЕТКИ Режим AP (Access Point)

 Подключите устройство к линии 220В и убедитесь в том, что индикатор рядом с кнопкой управления быстро мигает.

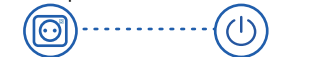

Примечание: для перевода устройства в режим АР нажмите и удерживайте кнопку вкл/выкл 5-10 секунд. Затем снова нажмите и удерживайте кнопку включения до тех пор, пока индикатор не начнет мигать раз в три секунды. Данная индикация свидетельствует о том, что вы перевели устройство в АР-режим.

 Запустите приложение > нажмите «+» в правом верхнем углу экрана > выберите «Умная розетка» в списке устройств > переключите режим обнаружения на «Режим точки доступа» > введите пароль вашей домашней сети Wi-Fi.

 Нажмите кнопку «Подключиться» > выберите точку доступа с названием «Smart Life...» и создайте подключение с ней.

 Вернитесь в приложение Sibling и дождитесь успешной активации устройства.

ЗНАКОМСТВО С ПРИЛОЖЕНИЕМ

Главный экран

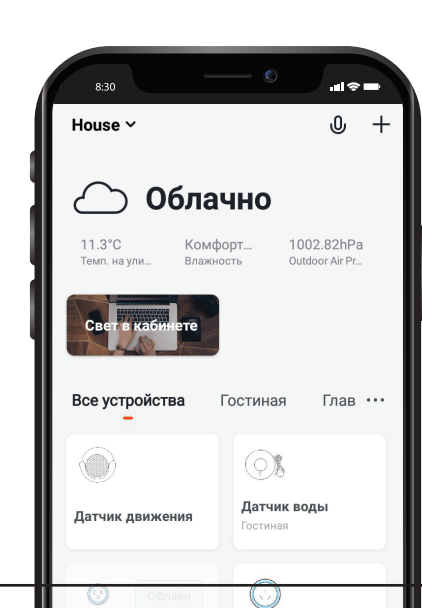

ЗНАКОМСТВО С ПРИЛОЖЕНИЕМ

#### Страница устройства

sibling

Left time

На странице управления устройством вы можете включать или отключать подачу питания, задавать расписание включения/отключения или обратный отсчет. Также вам бужет доступна статистика потребления и текущий расход.

App Store

🍃 Google Play